# BCS - Self Managed Website

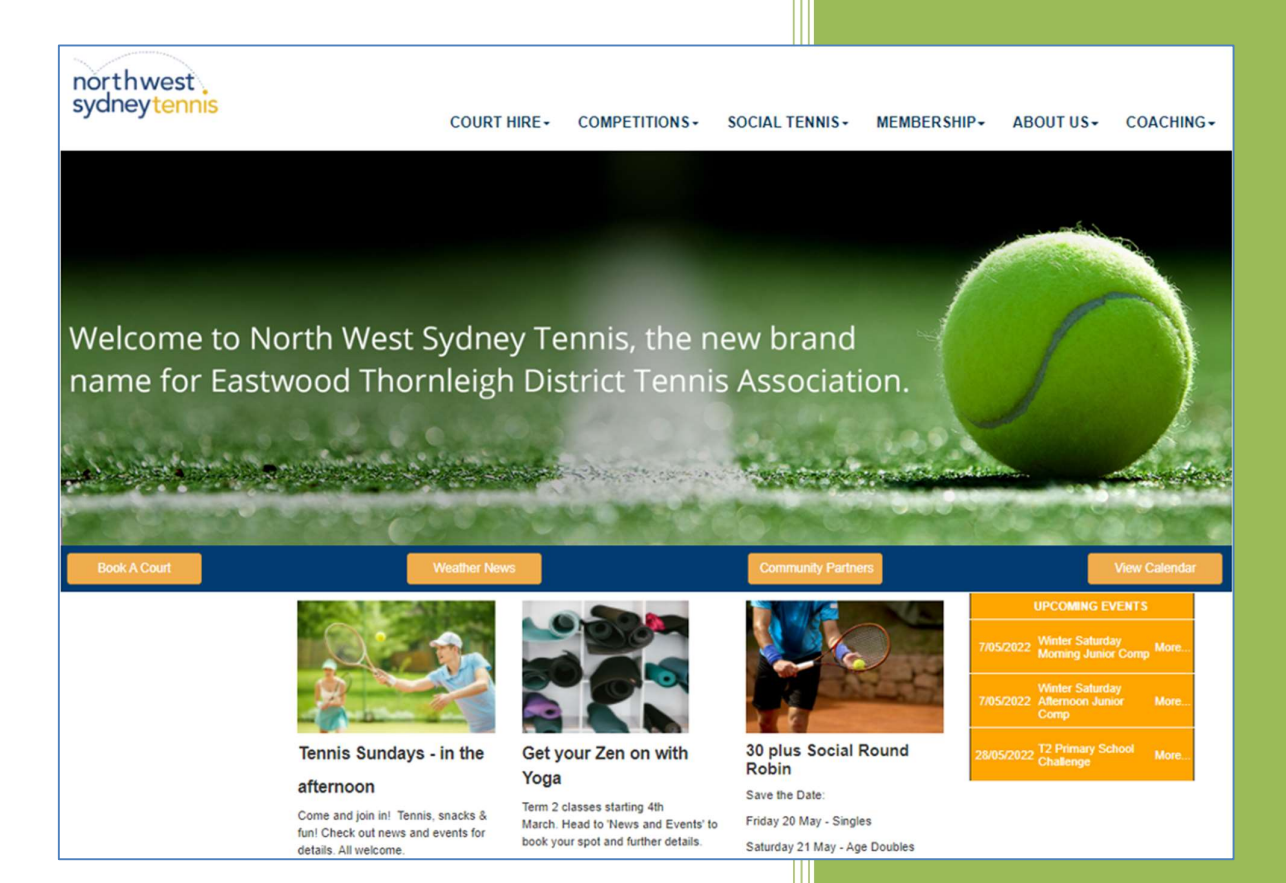

April 2022

## **Table of Contents**

| Introduction to self-managed websites3Entering Administrator Mode3Changing/Formatting Web Page Content4Inserting Images4Uploading Image / Text (pdf) Files5Deleting an Image file5Adjusting Image Dimensions on the Page5Preparing Images for the website6Inserting Hyperlinks – web pages and pdf files6                                       | В | CS self-managed website                        | 3 |
|----------------------------------------------------------------------------------------------------|---|------------------------------------------------|---|
| Entering Administrator Mode3Changing/Formatting Web Page Content4Inserting Images4Uploading Image / Text (pdf) Files5Deleting an Image file5Adjusting Image Dimensions on the Page5Preparing Images for the website6Inserting Hyperlinks – web pages and pdf files6                                                                             |   | Introduction to self-managed websites          | 3 |
| Changing/Formatting Web Page Content.       4         Inserting Images       4         Uploading Image / Text (pdf) Files       5         Deleting an Image file       5         Adjusting Image Dimensions on the Page       5         Preparing Images for the website       6         Inserting Hyperlinks – web pages and pdf files       6 |   | Entering Administrator Mode                    | 3 |
| Inserting Images                                                                                                    |   | Changing/Formatting Web Page Content           | 4 |
| Uploading Image / Text (pdf) Files                                                                                                    |   | Inserting Images                               | 4 |
| Deleting an Image file                                                                                                    |   | Uploading Image / Text (pdf) Files             | 5 |
| Adjusting Image Dimensions on the Page5<br>Preparing Images for the website                                                                                                    |   | Deleting an Image file                         | 5 |
| Preparing Images for the website                                                                                                    |   | Adjusting Image Dimensions on the Page         | 5 |
| Inserting Hyperlinks – web pages and pdf files6                                                                                                    |   | Preparing Images for the website               | 6 |
|                                                                                                    |   | Inserting Hyperlinks – web pages and pdf files | 6 |

## **BCS self-managed website**

#### Introduction to self-managed websites

A modern professional website benefits from an investment in good graphic design. Once your website is created, content management is key with an emphasis on , requiring updating to be beneficial to players and other interested parties. Calling on your designer to carry out this task may incur costs and be time consuming.

A self-managed web site provides the website owner with basic tools to make their own changes to website content. Web page content can be adjusted with new images and files uploaded to display, new pages can be added and dropdown menus reorganised.

This is an introductory manual describing how to use the content management features of your website including the uploading of new files and images and the use of hyperlinks.

Other documents will feature page and menu manager capabilities, the Event manager and Photo Gallery / Slideshow utility. These features are accessible via **Administer System**.

### **Entering Administrator Mode**

Enter Administrator mode to access your site content management tools. Remember, the login for your website is separate to your Booking system.

To enter Administration mode

| Click the <b>Login</b> link found at the base of your Home web page                             | northwest<br>sydneytennis                                                                                                    |
|-------------------------------------------------------------------------------------------------|----------------------------------------------------------------------------------------------------|
| Enter your assigned User Name and Password                                                      | Please login<br>Log In<br>User Name: SamSmith<br>Password: ••••••••<br>Remember me next time.<br>Log In                                                                                                    |
| A number of <b>Edit Content</b> buttons appear on the page corresponding to each editable area. | Ball Machine Hire         Feel like getting out and hitting some balls to improve your skills solo style. Hire our ball machine todayl         Edit Content                                                                                                    |
| An <b>Administer System</b> button also appears above the footer at                             | Administer System                                                                                                    |
| the base of the page.                                                                           | Administration Event Manager Enter, Edit an Delete Event items for display Page Manager Enables the creation, pudding and deletion of menu it Menu Manager Enables the creation, pudding and deletion of menu it                                                                                                    |
| These features available under Administer System are outlined in a separate document.           | Registration Manager Enables the maintence of registration records<br>Registration Records Produces registration records by Category Type and/or<br>Officing Category Enables the creation, updating and deletion of offering<br>Manager Categories<br>Officing Manager Enables the changing of dub configuration of offering<br>club Configuration Enables the changing of dub configuration of offering<br>mame, notifications and PayPail of<br>Enables the definition and maintenance of the various<br>Enables the definition and maintenance of the various<br>Enables the definition and maintenance of the various<br>Enables the definition and maintenance of the various<br>Enables the definition and maintenance of the various<br>Enables the definition and maintenance of the various<br>Enables the definition and maintenance of the various<br>Enables the definition and maintenance of the various<br>Enables the definition and maintenance of the various<br>Enables the definition and maintenance of the various<br>Enables the definition and maintenance of the various<br>Enables the definition and maintenance of the various<br>Enables the definition and the enables the enables of the various<br>Enables the definition and the enables the enables of the various<br>Enables the definition and maintenance of the various<br>Enables the enables of the various<br>Enables the enables |

| Changing/Formatting Web Page Content                                                                                      |                                                                                                    |  |
|----------------------------------------------------------------------------------------------------|----------------------------------------------------------------------------------------------------|--|
| Change the content of an editable area                                                                                    | Friday                                                                                                    |  |
| Click Edit Content                                                                                                    | Saturday<br>9am - 12 noon Mixed Doubles                                                                                                    |  |
| An edit panel opens displaying the content to change                                                                      |                                                                                                    |  |
| Make text changes as required                                                                                             |                                                                                                    |  |
| Citck Save Changes of Cancel Changes                                                                                      |                                                                                                    |  |
| The Content Editor panel will also open at the top of the editable area providing a subset of commonly used editing tools | Edit Content                                                                                                    |  |
| Format Styles Insert/Edit Image Source Code<br>Preview                                                                    | EEEE<br>Eriday                                                                                                    |  |
|                                                                                                    | 9:30 - 10.30am Tennis Gym                                                                                                    |  |
| Insert/Edit Link Background Colour                                                                                        | <b>Saturday</b><br>9am - 12 noon Mixed Doubles                                                                                                    |  |
| Inserting Images                                                                                                    |                                                                                                    |  |
| Locate your cursor in the position on the page where the image is to be inserted                                          | Insert/edit image ×                                                                                                    |  |
| Click Insert/edit image button in Toolbar                                                                                 | Imag<br>Dime Constrain proportions                                                                                                    |  |
| An <b>Insert/edit image</b> window opens<br>Click the image selector icon adjacent to <i>Source</i>                       | Ok Cancel                                                                                                    |  |
|                                                                                                    | Make Selection                                                                                                    |  |
| Make Selection window opens                                                                                               | Image Selector                                                                                                    |  |
| Insert a pre-loaded image - Browse Images                                                                                 | Browse Images                                                                                                    |  |
| Under <b>Browse Images</b> , a list of pre-loaded images appears in your image library                                    | Select         Image/Event02.PNG           Select         Image/Event02.PNG           Select         Image/Event02.png           Select         Image/Event03.png           Select         Image/Event03.png           Select         Image/Event03.png           Select         Image/Event03.png           Select         Image/Event03.png           Select         Image/Event03.png           Select         Image/Event03.png                       |  |
| Click Select button corresponding to required image<br>Click Insert Link/Image                                            | Select         Images/Membership2.png           Select         Images/Website0.png           Select         Images/Website0.png           Select         Images/Website0.png           Select         Images/Website0.png           Select         Images/Website0.png           Select         Images/Website0.png           Select         Images/Website0.png           Select         Images/InstaComp3.png           1 2         Images/Website0.png |  |
| Click <b>OK</b> to insert the image within the editable area                                                              | Insert Link/Image                                                                                                    |  |

| Uploading Image / Text (pdf) Files                                                                                                    |                                                                                                    |  |  |  |
|----------------------------------------------------------------------------------------------------|----------------------------------------------------------------------------------------------------|--|--|--|
| Insert a new image - Image Upload                                                                                                    |                                                                                                    |  |  |  |
| Click Choose File                                                                                                    | Image Upload<br>Choose File Map of Direen Haven.pdf<br>Select target size => No resizing v<br>Upload the image => No resizing                                                                                                    |  |  |  |
| Locate your image in the File system                                                                                                    | 180x180 (small)                                                                                                    |  |  |  |
| Click <b>Open</b> to insert the selected file<br>Carry out resizing as required<br>Click <b>Upload</b>                                                                                                    | 400x300 (regular)<br>600 x 400 (Large)                                                                                                    |  |  |  |
| Your image is added to the <b>Browse Images</b> list                                                                                                    |                                                                                                    |  |  |  |
| Locate your image by navigating using the page numbers at the<br>base of the image list<br>Click <u>Select</u> button corresponding to required image<br>Click Insert Link/Image                                                                                                    | Select Images/SCS Newsletter Autumn<br>2022.pub<br>Images/Map of Directions -<br>Gloucester to Hidden Haven.pdf<br>1 2<br>Insert Link/Image                                                                                                    |  |  |  |
| Deleting an Image file                                                                                                    |                                                                                                    |  |  |  |
| Click Select adjacent to the image to delete<br>Click Delete Link/Image                                                                                                    | Select         [Insage:IK:S Newletter Autumn           Select         [Insage:Map // Directions -           Select         [Insage:Map // Directions -           12         [Insage:Map of Directions -    Insart Link/Image Delete Link/Image |  |  |  |
| Exit the screen by clicking the <b>X</b> in top right-hand corner                                                                                                    |                                                                                                    |  |  |  |
| Adjusting Image Dimensions on the Page                                                                                                    | ·                                                                                                    |  |  |  |
| Adjusting the dimensions of an image after placement into a page                                                                                                    |                                                                                                    |  |  |  |
| <ul> <li>Select the image that you want to adjust</li> <li>Enter new dimensions (in pixels) in the dimension boxes</li> <li>Values are for width &amp; height respectively</li> <li>Constrain proportions when checked means that you can enter a single dimension only</li> </ul> Percentage As shown in the diagram, a percentage can be entered which will apply to the width of the active display device. Used when adjusting image width to suit mobile devices. | Insert/edit image ×<br>Sour Images/Event02.PNG<br>Imag<br>Dime 100% Constrain proportions<br>Ok Cancel                                                                                                    |  |  |  |

| Preparing Images for the website                                                                                                    |                                                                                                    |
|----------------------------------------------------------------------------------------------------|----------------------------------------------------------------------------------------------------|
| Images to be used on the website are prepared using image<br>editing software such as Adobe Photoshop.<br><b>Note:</b> Image resolution and dimensions need managing to<br>ensure they do not take an excessively long time to load.                                                                                                    |                                                                                                    |
| Suggested guidelines follow:Resolution72 dpiSidebar images180 pixels wide x 410 pixels highMain content images400 pixels wide x 300 pixels highWide/panoramic600 pixels wide by 130 pixels high                                                                                                    |                                                                                                    |
| Inserting Hyperlinks – web pages and pdf files                                                                                                    |                                                                                                    |
| Select text on the page to open a webpage hyperlink                                                                                                    |                                                                                                    |
| Click Insert/edit link button in Content Editor panel<br>Insert link window opens                                                                                                    | Insert/edit link                                                                                                    |
| <ul> <li>Enter an URL address for a web page hyperlink</li> <li>Text = the selected text for the hyperlink</li> <li>Title = Hover text displayed when floating over the hyperlink text on your website page</li> <li>Target = New window option is preferred - opens a separate tab/window to display the URL</li> <li>Target = None option overlays the current tab/window with the contents of the new URL</li> </ul> | Insert link × Uri http://www.bom.gov.au/nsw/forecasts/sydney.shtml  Text Weather Page Title BOM Weather Page Targe New window  None None None New window |
| Click Ok or Cancel<br>Click Save Changes or Cancel Changes                                                                                                    |                                                                                                    |
| Select text on the page to be open a file (pdf)                                                                                                    | * 8 <u>A</u>                                                                                                    |
| Click Insert/edit link button in Content Editor panel                                                                                                    | Insert/edit link                                                                                                    |
| Insert link window opens                                                                                                    | Un R                                                                                                    |
| Click Image selector icon highlighted                                                                                                    |                                                                                                    |

|                |                                                      | File Link Selector                                                                                                    |
|----------------|------------------------------------------------------|----------------------------------------------------------------------------------------------------|
| File Lir       | nk Selector window opens                             |                                                                                                    |
| Click<br>Click | Select adjacent to pdf file Insert Link/Image        | Browse Files       Link       Select Files/RCS Tennis Newsletter March       2022.pdf       Select Files/R2 - Events.pdf       Select Files/R2 - Memberships.pdf       Select Files/R2 - Bookings.pdf       Select Files/R2 - Bookings.pdf       Select Files/R2 - Bookings.pdf       Select Files/R2 - Bookings.pdf       2022.pdf       1 2 |
|                |                                                      | Insert Link/Image                                                                                                    |
| -              | URL = selected file from library appears             |                                                                                                    |
| -              | Text = the selected text for the hyperlink           | Insert link ×                                                                                                    |
| -              | Title = Hover text displayed when floating over the  | Url Files/BCS Tennis Newsletter March 2022.pdf                                                                                                    |
|                | hyperlink text on your website page                  | Text March 2022                                                                                                    |
| -              | Target = New window option is preferred - opens a    | Title Newsletter March 2022                                                                                                    |
|                | separate tab/window to display the URL               | Targ∉ None ▼                                                                                                    |
|                | Target = None option overlays the current tab/window | None                                                                                                    |
|                | with the contents of the new URL                     | New window                                                                                                    |
| Click          | Ok or Cancel                                         |                                                                                                    |
| Click          | Save Changes or Cancel Changes                       |                                                                                                    |